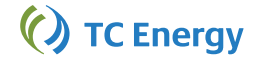

## **Quick Reference Guide: Nomination Entry**

- 1. **Nomination Deadline**: Nominations must be submitted before the Nomination Window closes for the cycle
- 2. **Standing Nomination** requests can be entered for the Timely Cycle. The Nomination can be entered for a Gas Day range, for a maximum of one month. For Evening and Intra-day Cycles, the Nomination requests will only be in effect for that Gas Day
- 3. Fuel is calculated automatically on the Nominated Path, based on the associated Fuel Ratio
- 4. Tax Zero Rated field indicates if the Tax is applicable to the selected customer Contract

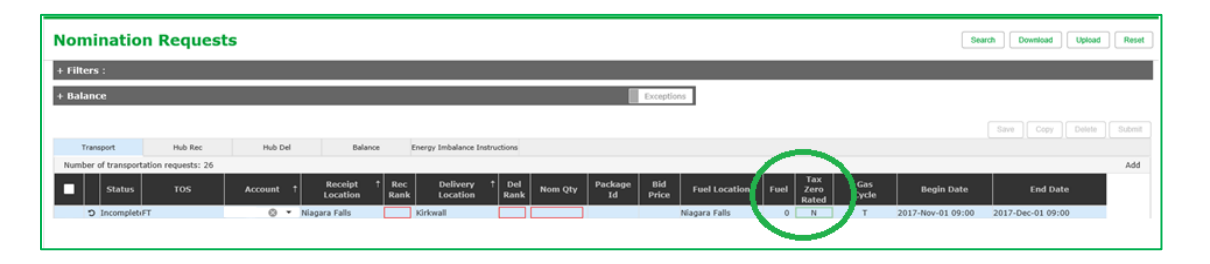

 Hub Rec tab implies receiving into your MTT Account. Hub Del tab shows deliveries out of your MTT

| Nomination Requests Seatch Download Upload Reset                                                                                            |                         |              |                             |  |  |  |               |     |   |                   |                   |     |
|----------------------------------------------------------------------------------------------------|-------------------------|--------------|-----------------------------|--|--|--|---------------|-----|---|-------------------|-------------------|-----|
| + Filters :                                                                                                    |                         |              |                             |  |  |  |               |     |   |                   |                   |     |
| + Balance Deceptions                                                                                                    |                         |              |                             |  |  |  |               |     |   |                   |                   |     |
|                                                                                                    | Save Croy Delete Submit |              |                             |  |  |  |               |     |   |                   | Submit            |     |
| Transport Hub Rec                                                                                                    | Hub Del                 | Balance Ene  | ergy Imbalance Instructions |  |  |  |               | -   |   |                   |                   |     |
| Number of transportation                                                                                                    |                         |              |                             |  |  |  |               |     |   |                   |                   | Add |
| Status TOS Account † Reccipit † Rec Delivery † Del Nom Qty Package Bid Price Fuel Location Fuel Zero Zero Vice Begin Date End Date End Date |                         |              |                             |  |  |  |               |     |   |                   |                   |     |
| D IncompletiFT                                                                                                    | 🕲 👻 Niagari             | a Falls 📃 Ki | rkwall                      |  |  |  | Niagara Falls | 0 N | т | 2017-Nov-01 09:00 | 2017-Dec-01 09:00 |     |
|                                                                                                    |                         |              |                             |  |  |  |               |     |   |                   |                   |     |

6. Nomination Request Status values:

| No   | Nomination Requests  |               |                |           |            |                    |              |              |        |       |              |              |          |              |
|------|----------------------|---------------|----------------|-----------|------------|--------------------|--------------|--------------|--------|-------|--------------|--------------|----------|--------------|
| + Fi | + Filters :          |               |                |           |            |                    |              |              |        |       |              |              |          |              |
| + Ba | + Balance Exceptions |               |                |           |            |                    |              |              |        |       |              |              |          |              |
|      |                      |               |                |           |            |                    |              |              |        |       |              |              |          |              |
|      |                      |               |                |           |            |                    |              |              |        |       |              |              |          |              |
| Nur  | hber (               | of hub receip | ot requests: 6 | HUD DEI   | barance    | chergy initialan   | ce monucours |              |        |       |              |              |          |              |
|      |                      | Status        | Txn Type       | Account 1 | Location 1 | Supply<br>Location | † TOS †      | Bid<br>Price | Rank † | Qty   | Package Id ↑ | U/S Contract | U/S DUNS | Gas<br>Cycle |
|      | ΰ                    | Incomplete    | Select 👻       |           |            |                    |              |              |        |       |              |              |          | Т            |
| ~    | ΰ                    | New           | On System      |           | St. Clair  |                    |              |              | 1      | 50    |              | 123          | 123      | т            |
|      |                      | Passed        | Transport      |           | Chippawa   | St. Clair          | FT           |              | 1      | 100 1 |              |              |          | т            |
|      |                      | Failed        | Transport      |           | Chippawa   | St. Clair          | FT           |              | 1      | 125 2 |              |              |          | т            |
|      |                      | Mismatched    | Buy            |           | St. Clair  |                    |              |              | 1      | 11    |              |              |          | т            |
| ~    | Э                    | Revised       | On System      |           | St. Clair  |                    |              |              | 1      | 100 3 |              | 123          | 123      | т            |
|      |                      | Saved         | On System      |           | St. Clair  |                    |              |              | 1      | 75 4  |              | 123          | 123      | т            |

- a. <u>Incomplete</u>:
  - i. Clicking the Add button will insert an incomplete line item for new nomination entry

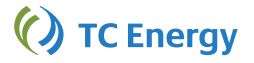

## **Quick Reference Guide: Nomination Entry**

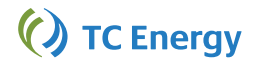

- ii. Status indicates that not all required fields are entered. Required fields are marked by a red border
- iii. Clicking on the 'Undo arrow' removes the line item
- b. <u>New</u>:
  - i. Indicates that all required fields have been filled in, but the nomination is not yet Saved or Submitted
  - ii. Clicking on the 'Undo arrow' removes the line item
- c. <u>Saved</u>:
  - i. Highlighted in yellow, indicates that the new nomination entry is saved. Note that the quantity will now be used in Balance section calculations
  - ii. A Saved nomination request is not validated all validations will be processed when this nomination is 'submitted'
  - iii. Note that the Submit button submits all the Saved requests on the page, regardless if the user has checked specific saved nominations
- d. Passed:
  - i. Upon submitting a request, Pass status indicates that the nomination passed validation checks and is now successfully submitted for the cycle
- e. <u>Failed</u>:
  - i. Upon submitting a request, Failed status shows in red, indicating that the nomination failed validation checks
  - ii. Hovering over the status field display the failed validation message
- f. Mismatched:
  - i. Highlighted in yellow, indicates that the Title Transfer (Buy/Sell) Nomination is submitted for a customer, but the counterparty's matching associated Buy/Sell has not been submitted
- g. <u>Revised</u>:
  - i. A previously Passed nomination has been edited and the changes have not been saved or submitted yet
  - ii. Clicking on the Undo arrow reverts the edits
- 7. **Balance Section** includes a summary of locations that have Nomination Requests at a location for the selected Hub Account.

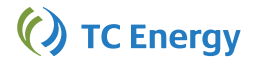

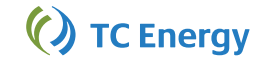

| mination                                                                                        | Reque   | sts                                                               |                                                         |                                                       |                                                                 |                                |                                          |                                       | Search Download Upload |
|-------------------------------------------------------------------------------------------------|---------|-------------------------------------------------------------------|---------------------------------------------------------|-------------------------------------------------------|-----------------------------------------------------------------|--------------------------------|------------------------------------------|---------------------------------------|------------------------|
| iters                                                                                           |         |                                                                   |                                                         |                                                       |                                                                 |                                |                                          |                                       |                        |
| lance                                                                                           |         |                                                                   |                                                         |                                                       |                                                                 |                                |                                          | Exceptions                            |                        |
| Location                                                                                        | n t     | In                                                                | Out                                                     | Variance ↓                                            | Passed Sa                                                       | wed I                          | Failed Misma                             | itch                                  |                        |
| Centram MDA                                                                                     |         | 10.379                                                            | 10,900                                                  | -521                                                  | 9                                                               | 0                              | 0                                        | 0                                     |                        |
| Enbridge EDA                                                                                    |         | 60                                                                | 65                                                      | -5                                                    | 2                                                               | 0                              | 0                                        | 0                                     |                        |
| Union SWDA                                                                                      |         | 196,424                                                           | 196,425                                                 | -1                                                    | 4                                                               | 0                              | 0                                        | 0                                     |                        |
| Bayhurst 1                                                                                      |         | 100                                                               | 100                                                     | 0                                                     | 1                                                               | 0                              | 0                                        | 1                                     |                        |
|                                                                                                 |         |                                                                   |                                                         |                                                       |                                                                 |                                |                                          |                                       |                        |
| Transport                                                                                       | Hub Rec | Hub Del                                                           |                                                         | Balance Energy                                        | y Imbalance Instructions                                        |                                |                                          |                                       | Save Copy Delete S     |
| Transport<br>Location                                                                           | Hub Rec | Hub Del                                                           | Out                                                     | Balance Energy<br>Variance 4                          | y Imbalance Instructions<br>Passed St                           | wed                            | Failed Mis                               | matched                               | Save Copy Delete S     |
| Transport<br>Location<br>Empress                                                                | Hub Rec | Hub Del<br>In<br>407,983                                          | Out<br>407,449                                          | Balance Energ<br>Variance 4<br>534                    | y Imbalance Instructions<br>Passed Sa<br>37                     | oved 0                         | Failed Mis                               | matched<br>0                          | Save Copy Delete S     |
| Transport<br>Location<br>Empress<br>Centram MDA                                                 | Hub Rec | Hub Del<br>In<br>407,983<br>10,379                                | Out<br>407,449<br>10,900                                | Balance Energy<br>Variance 4<br>534<br>-521           | y Imbalance Instructions<br>Passed So<br>37<br>9                | ovved 0<br>0                   | Failed Mis<br>0<br>0                     | matched<br>0<br>0                     | Save Copy Delete S     |
| Transport<br>Location<br>Empress<br>Centram MDA<br>Enbridge EDA                                 | Hub Rec | Hub Del<br>In<br>407,983<br>10,379<br>60                          | Out<br>407,449<br>10,900<br>65                          | Balance Energy<br>Variance 4<br>534<br>-521<br>-5     | y Imbalance Instructions<br>Passed Sc<br>37<br>9<br>2           | ivved 0<br>0<br>0              | Failed Mis<br>0<br>0                     | matched<br>0<br>0                     | Save Copy Delete S     |
| Transport<br>Location<br>Empress<br>Centram MDA<br>Enbridge EDA<br>Union SWDA                   | Hub Rec | Hub Del<br>In<br>407,983<br>10,379<br>60<br>196,424               | Out<br>407,449<br>10,900<br>65<br>196,425               | Balance Energy   Variance 4   534 -521   -55 -1       | y Imbalance Instructions<br>Passed St<br>37<br>9<br>2<br>4      | ovved 0<br>0<br>0<br>0         | Failed Mis<br>0<br>0<br>0<br>0           | matched<br>0<br>0<br>0                | Save Copy Delete S     |
| Transport<br>Empress<br>Centram MDA<br>Enbridge EOA<br>Union SWDA<br>Bayhurst 1                 | Hub Rec | Hub Del<br>In<br>407,983<br>10,379<br>60<br>196,424<br>100        | Out<br>407,449<br>10,900<br>65<br>196,425<br>100        | Balance Energy   Variance 4   534 -521   -52 -1   0 0 | y Imbalance Instructions<br>Passed Sa<br>37<br>9<br>2<br>4<br>1 | oved 0<br>0<br>0<br>0<br>0     | Failed Mis<br>0<br>0<br>0<br>0<br>0      | matched<br>0<br>0<br>0<br>1           | Save Copy Delete S     |
| Transport<br>Empress<br>Centram MDA<br>Enbridge EDA<br>Union SWDA<br>Bayhurst 1<br>Centram SSDA | Hub Rec | Hub Del<br>10<br>407,983<br>10,379<br>60<br>196,424<br>100<br>500 | Out<br>407,449<br>10,900<br>65<br>196,425<br>100<br>500 | Balance Energy   Variance 4   534 -521   -5 -1   0 0  | y Imbalance Instructions<br>Passed 53<br>9<br>2<br>4<br>1<br>3  | wed 0<br>0<br>0<br>0<br>0<br>0 | Failed Mis<br>0<br>0<br>0<br>0<br>0<br>0 | matched<br>0<br>0<br>0<br>0<br>1<br>0 | Save Copy Delete S     |

- a. Nomination Requests with status values Passed, Mismatched and Saved are included in the calculation
- b. Locations highlighted in yellow indicates a variance at the location, or location includes a Mismatched or a Saved Nomination Request
- c. Selecting specific locations (using checkboxes) filters the Nomination Requests for these locations in Tables below

## 8. Copy Nominations

| Tra                                   | nsport | Hub Rec | Hub Del     | Balance      | Energy Imbalance Instructions |             |          |                  |          |                    |    |                   |
|---------------------------------------|--------|---------|-------------|--------------|-------------------------------|-------------|----------|------------------|----------|--------------------|----|-------------------|
| Number of transportation requests: 26 |        |         |             |              |                               |             |          |                  |          |                    |    |                   |
| •                                     | Status | тоя     | Account † R | Copy Non     | nination Requests             |             |          |                  |          |                    |    | End Date          |
|                                       | Passed | FT D    | Bayhurs     |              |                               |             |          |                  |          |                    | 5  | 2018-May-01 09:00 |
|                                       | Passed | FT      | Empres      | BEGIN DATE ( | ccm: 2                        | 2018-Apr-02 |          | GAS CYCLE (CCT): | Timely ( | 9:00) -            | >  | 2018-May-01 09:00 |
|                                       | Passed | FT      | Empres      |              |                               |             |          |                  |          |                    | >  | 2018-May-01 09:00 |
| ~                                     | Passed | FT D    | Empres      | END DATE (CC | TD: 2                         | 2018-May-01 | <b>F</b> | 09:00            |          |                    | >  | 2018-May-01 09:00 |
| ~                                     | Passed | FT D    | Empres      |              |                               |             |          |                  |          |                    | >  | 2018-May-01 09:00 |
| ~                                     | Passed | FT      | Empres      |              |                               |             |          |                  |          |                    | >  | 2018-May-01 09:00 |
| ~                                     | Passed | FT D    | Empres      |              |                               |             |          |                  |          | Copy Cancel        | >  | 2018-May-01 09:00 |
| $\checkmark$                          | Passed | FT      | Empres      |              |                               |             |          |                  |          |                    | 2  | 2018-May-01 09:00 |
| ~                                     | Failed | FT      | Empres      |              |                               |             |          |                  |          |                    | 5  | 2018-May-01 09:00 |
| ~                                     | Saved  | FT      | Empres      |              | 1 Emerson 2                   | 2 5,555     |          | Empress          | 92 N     | T 2018-Apr-01 09:0 | 00 | 2018-May-01 09:00 |

- a. Existing Nomination Request can be copied to create new entries
- b. All Nomination Request, regardless of status, can be copied. Note that the Fuel Ratios must be loaded for the future months, before corresponding nominations can be created/copied over
- c. When copying, the Begin Date defaults to the next Gas Day
- d. Saves (not Submits) the new /copied-over Nomination Requests

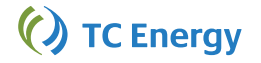